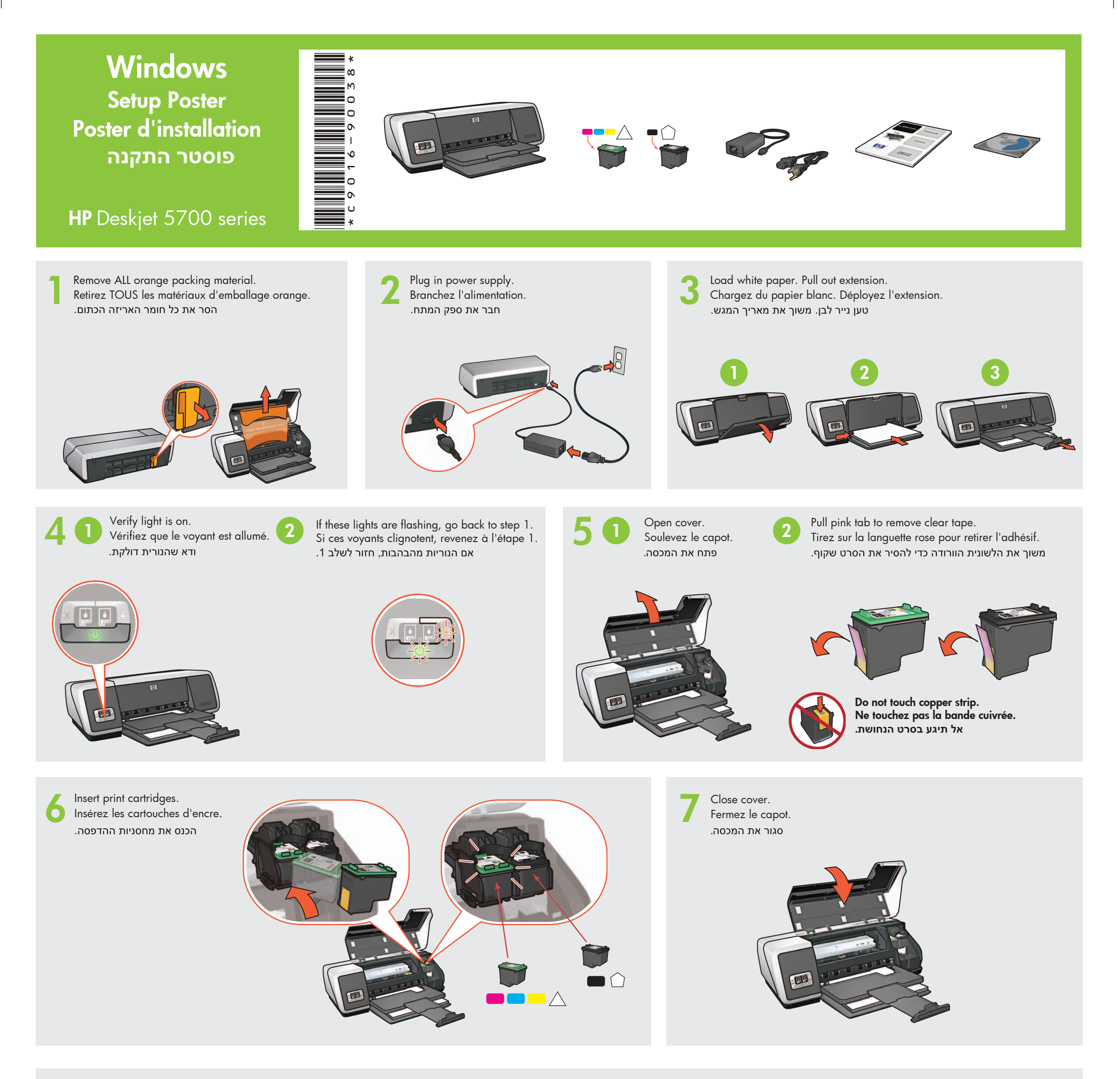

Connect printer to computer. O Purchase USB cable separately.

Reliez l'imprimante à l'ordinateur. חבר את המדפסת למחשב. Achetez un câble USB (non fourni). רכוש כבל USB בנפרד.

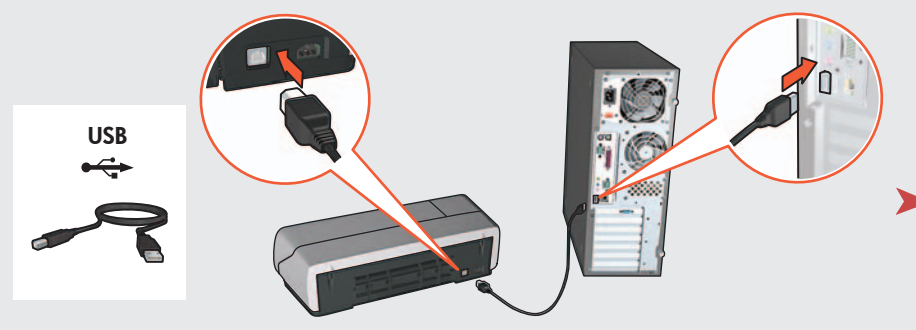

Wait for a Wizard screen.

Attendez que l'écran de l'assistant apparaisse.

המתן להופעת מסך האשף.

Insert CD, then follow onscreen instructions.

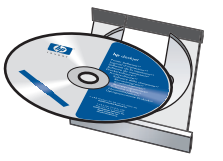

Insérez le CD, puis suivez les instructions à l'écran.

הכנס את התקליטור, ולאחר מכן בצע את ההוראות המופיעות על-גבי המסך.

Wait for the Congratulations screen. Attendez que l'écran Félicitations s'affiche. המתן להופעת המסך Congratulations (ברכות).

g

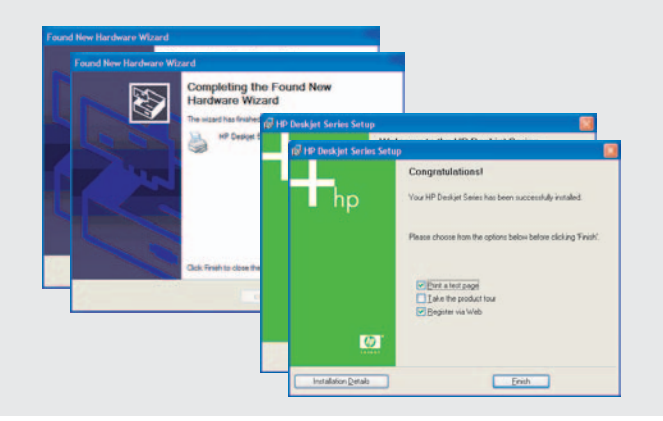

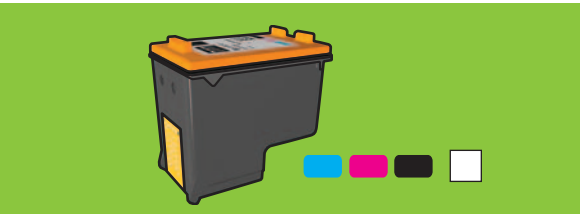

For virtually grain-free color photos that have exceptional fade resistance, purchase a photo print cartridge.

Pour obtenir des photos couleur quasiment sans grain et d'une résistance au temps exceptionnelle, achetez une cartouche d'encre photo.

לקבלת צילומים צבעוניים ללא גרעיניות, בעלי עמידות יוצאת מן הכלל מפני דהייה, רכוש מחסנית להדפסת צילומים.

Need more help? Turn page.

Besoin d'aide ? Tournez la page.

זקוק לעזרה נוספת? הפוך את הדף.

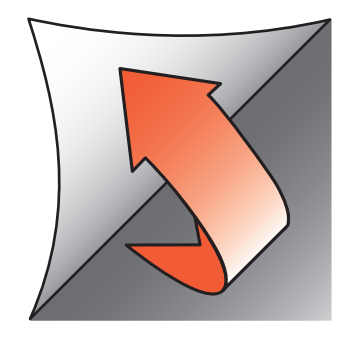

© 2004 Hewlett-Packard Company Windows<sup>®</sup> is a registered trademark of Microsoft Corporation. Printed in <country> 03/2004

If you see one of these screens, then follow the steps shown.

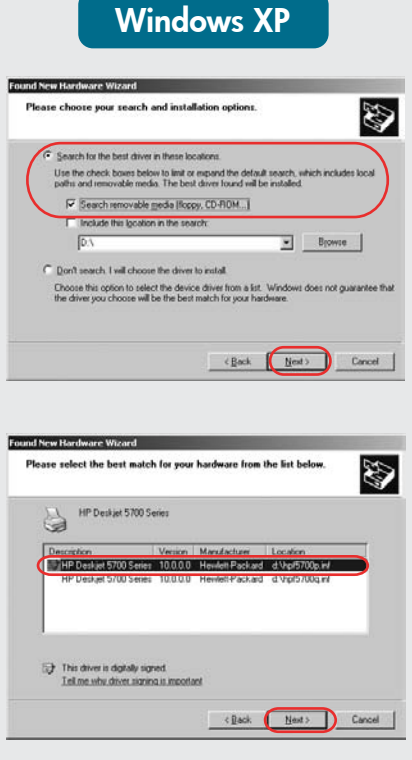

The device adjusty argued Istance who device and an anomator Select hpf5700p.inf. Sélectionnez hpf5700p.inf. .hpf5700p.inf בחרב

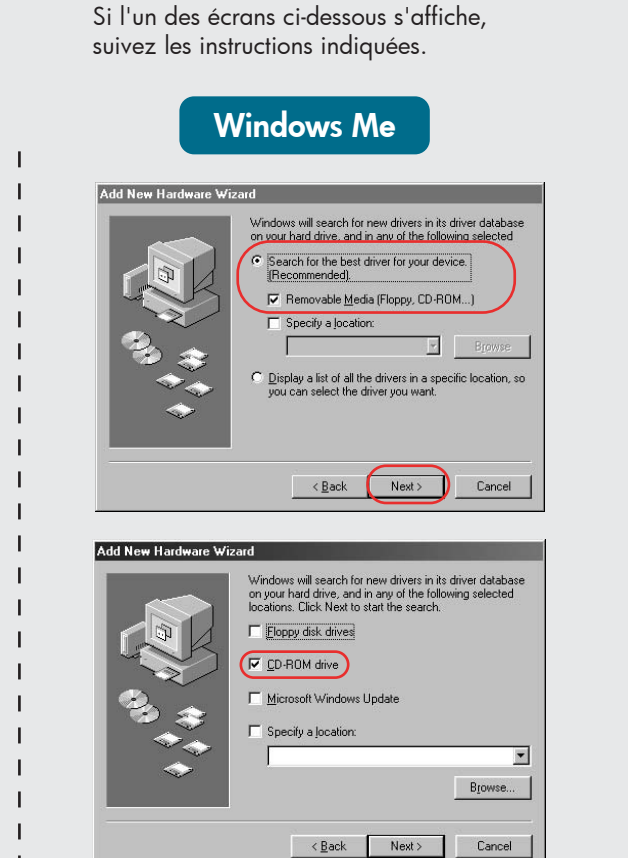

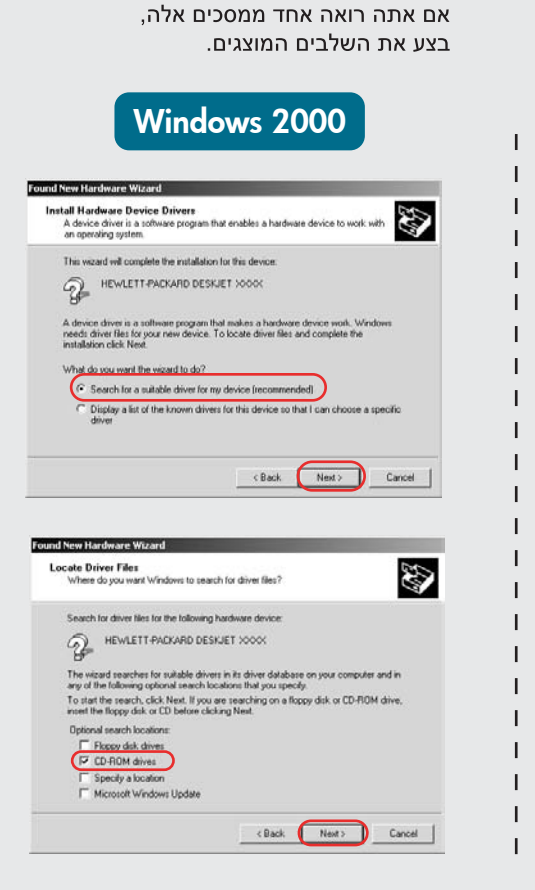

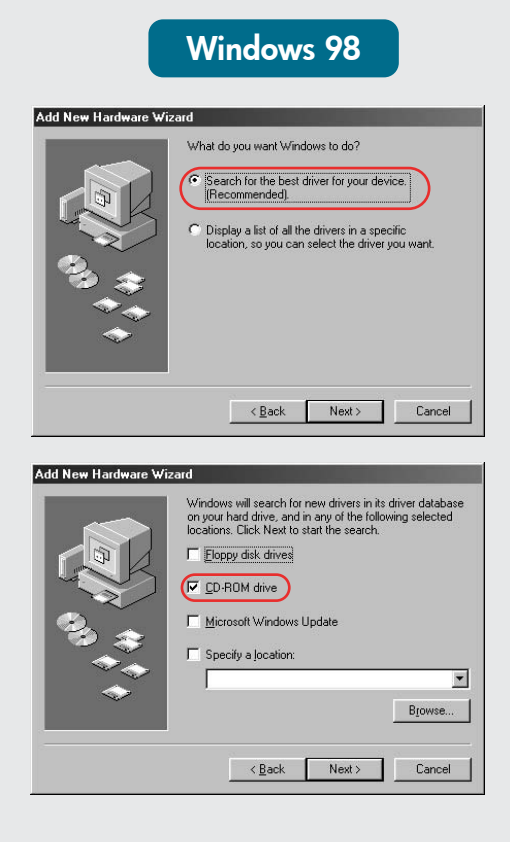

### No screens?

- 1. Click the **Start** button, then select **Run**.
- 2. Click the **Browse** button.
- 3. Select **HPPP CD** in the **Look in** drop-down list.
- 4. Select **Setup**, then click the **Open** button.
- 5. Click **OK**, then follow the onscreen instructions.

## Aucun écran ?

- 1. Cliquez sur le bouton **Démarrer**, puis sélectionnez **Exécuter**.
- Cliquez sur le bouton **Parcourir**.
   Sélectionnez **HPPP CD** dans la
- liste déroulante **Rechercher** dans.
- 4. Sélectionnez **Setup**, puis cliquez sur le bouton **Ouvrir**.
- 5. Cliquez sur **OK**, puis suivez les instructions à l'écran.

#### לא מופיעים מסכים?

- . לחץ על הלחצן **התחל** (Start), ולאחר מכן בחר **הפעלה** (Run).
- 2. לחץ על הלחצן **עיון** (Browse). 3. בחר **HPPP CD** ברשימה הנפתחת **חפש ב** (Look in).
- 4. בחר ב**-Setup**, ולאחר מכן לחץ על הלחצן **פתח** (Open).
- נאחר מכן (OK), ולאחר מכן. בצע את ההוראות על-גבי המסך.

# ?Need more help Besoin d'aide זקוק לעזרה נוספת?

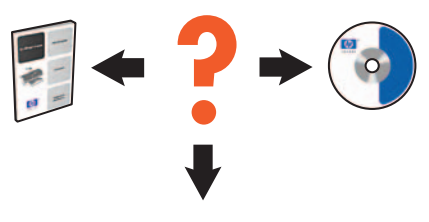

www.hp.com/support

### If the installation fails...

## En cas d'échec de l'installation...

# tion...

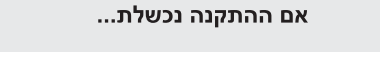

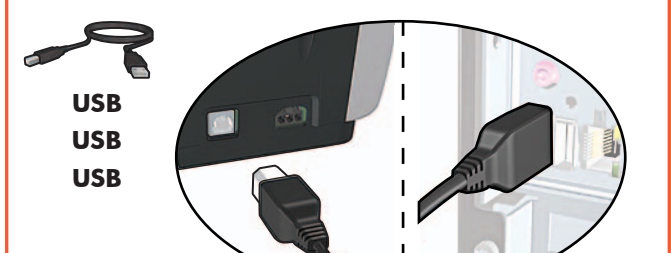

Verify the following: Vérifiez les points suivants : ודא את הפרטים הבאים:

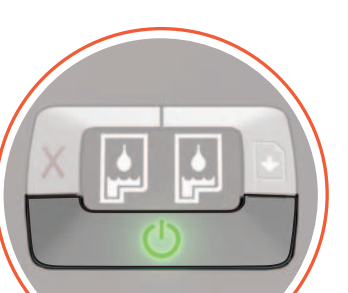

|      | Printer is turned<br>מדפסת מופעלת.                                                                                                    | d on.<br>ה | L'imprimante est allumée.                                                                                                    | Cable connections are secure.<br>חיבורי הכבלים מחוברים כהלכה.                                                                                     | Les câbles sont correctement branchés. |  |
|------|----------------------------------------------------------------------------------------------------|------------|----------------------------------------------------------------------------------------------------|----------------------------------------------------------------------------------------------------|----------------------------------------|--|
| lf t | ne problem persists:                                                                                                    | Si l       | e problème persiste :                                                                                                    | בצע את השלבים הבאים:                                                                                                    |                                        |  |
| 1.   | Remove the CD from the computer's<br>CD-ROM drive, then disconnect the<br>printer cable from the computer.                                   | 1.         | Retirez le CD du lecteur de CD-ROM,<br>puis débranchez le câble de l'imprimante<br>de l'ordinateur.                                                  | <ol> <li>הוצא את התקליטור מכונן התקליטורים של<br/>המחשב, ולאחר מכן נתק את כבל המדפסת<br/>מהמחשב.</li> </ol>                                       |                                        |  |
| 2.   | Restart the computer.                                                                                                    | 2.         | Redémarrez l'ordinateur.                                                                                                    | 2. הפעל מחדש את המחשב.                                                                                                    |                                        |  |
| 3.   | Temporarily disable any software<br>firewall or close any anti-virus<br>software. Re-start these programs<br>after the printer is installed. | 3.         | Désactivez ou fermez temporairement<br>tout pare-feu logiciel ou programme<br>antivirus. Relancez ces programmes<br>une fois l'imprimante installée. | 3. בטל באופן זמני תוכנות קיר-אש (Firewall)<br>או סגור את כל תוכנות האנטי-וירוס. הפעל<br>מחדש תוכניות אלה לאחר סיום התקנת<br>המדפסת.               |                                        |  |
| 4.   | Insert the printer software CD in the computer's CD-ROM drive, then follow the onscreen instructions to install the printer software.        | 4.         | Insérez le CD du logiciel d'impression<br>dans le lecteur de CD-ROM, puis<br>suivez les instructions à l'écran pour<br>installer le logiciel.        | <ol> <li>הכנס את תקליטור תוכנת המדפסת לכונן<br/>התקליטורים של המחשב ופעל על-פי<br/>ההנחיות על-גבי המסך כדי להתקין את<br/>תוכנת המדפסת.</li> </ol> |                                        |  |
| 5.   | After the installation finishes,                                                                                                    | 5.         | Une fois l'installation terminée,<br>redémarrez l'ordinateur                                                                                         | <ol> <li>לאחר סיום ההתקנה, הפעל מחדש את<br/>המחשב.</li> </ol>                                                                                     |                                        |  |